| Learning Excel by Creating a                                                                                                    | a Budget                                                                                                    |                                                                                                    |
|----------------------------------------------------------------------------------------------------|----------------------------------------------------------------------------------------------------|----------------------------------------------------------------------------------------------------|
| In this lesson you will learn now to us                                                                                                    | se and work with Microsoft Exc                                                                                                    | el by creating a simple budget.                                                                                                    |
| Click the Excel icon to start Exce                                                                                                    | N in the second second |                                                                                                    |
| <ul> <li>At the bottom of your screen<br/>you will see 3 Sheet Tabs</li> <li>Altogether these sheets are<br/>called a Workbook</li> <li>You can add new sheets or<br/>rename sheets</li> </ul>                                                                                                    | 32 Right Click on any<br>H • • • Sheet1 Sheet2<br>Ready                                                                                                    | Sheet to rename it                                                                                                    |
| Saving your Spreadsheet                                                                                                    | 💦 🗒 🔍 (Y + 👔 🗐 🕫                                                                                                    |                                                                                                    |
| <ul> <li>Click on the Office Icon and select Save As</li> <li>Give your Workbook a name (Budget) and remember where you saved it.</li> <li>In the future you only need to click the disk icon to save again</li> <li>Click the disk icon to save again</li> <li>Click in cell A4</li> <li>Type Jan</li> <li>Press Enter</li> </ul> | New         Open         Save         Save         Save         Save         A       B         1       2         3       4         4       Jan         5       6                                                                                                    | Save a copy of the document         Excel Workbook         Save the workbook in the default file format.         Save the workbook in the XML-based and macro-enabled file format.         Excel Binary Workbook         Save the workbook in a binary file format optimized for fast loading and saving. |
| Filling the months down                                                                                                    |                                                                                                    |                                                                                                    |
| <ul> <li>Click in cell A4 again</li> <li>Move your pointer over the<br/>button in the cell until it turns<br/>into a small cross</li> </ul>                                                                                                    | A B<br>1<br>2<br>3<br>4 Jan<br>5                                                                                                    |                                                                                                    |

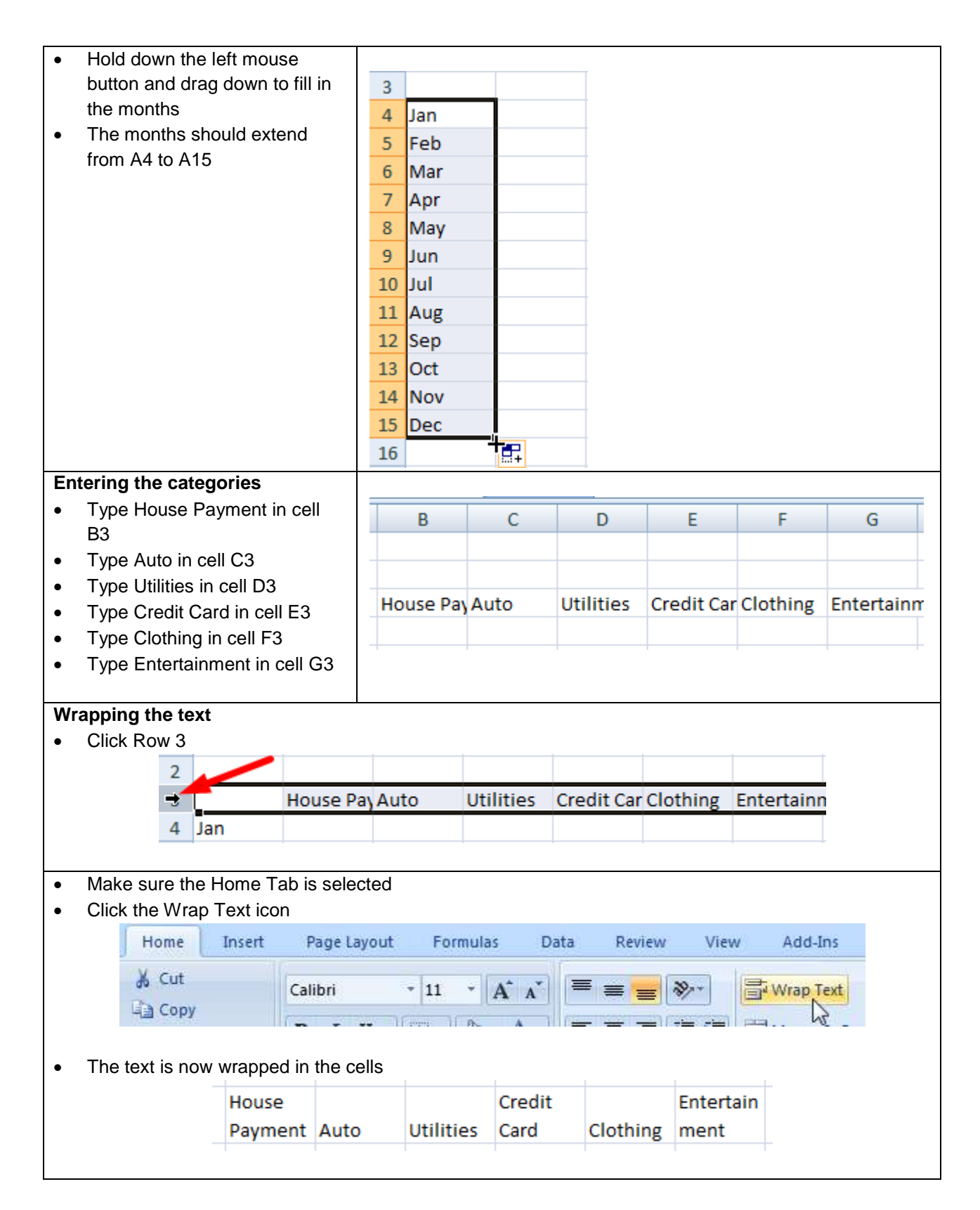

|                                                                                                    | snee                                                                                      | t should loc                                                                                              | ok sometnir         | ng like the c                                                                                                    | one below                                                            |        |          |           |
|----------------------------------------------------------------------------------------------------|-------------------------------------------------------------------------------------------|----------------------------------------------------------------------------------------------------|---------------------|----------------------------------------------------------------------------------------------------|----------------------------------------------------------------------|--------|----------|-----------|
|                                                                                                    |                                                                                           | А                                                                                                    | В                   | С                                                                                                    | D                                                                    | E      | F        | G         |
|                                                                                                    | 1                                                                                         |                                                                                                    |                     |                                                                                                    |                                                                      |        |          |           |
|                                                                                                    | 2                                                                                         |                                                                                                    |                     |                                                                                                    |                                                                      |        |          |           |
|                                                                                                    |                                                                                           |                                                                                                    | House               |                                                                                                    |                                                                      | Credit |          | Entertain |
|                                                                                                    | 3                                                                                         |                                                                                                    | Payment             | Auto                                                                                                    | Utilities                                                            | Card   | Clothing | ment      |
|                                                                                                    | 4                                                                                         | Jan                                                                                                    | 1500                | 450                                                                                                    | 250                                                                  | 100    | 300      | 200       |
|                                                                                                    | 5                                                                                         | Feb                                                                                                    | 1500                | 450                                                                                                    | 150                                                                  | 100    | 250      | 100       |
|                                                                                                    | 6                                                                                         | Mar                                                                                                    | 1500                | 450                                                                                                    | 200                                                                  | 100    | 266      | 125       |
|                                                                                                    | 7                                                                                         | Apr                                                                                                    | 1500                | 450                                                                                                    | 175                                                                  | 100    | 0        | 75        |
|                                                                                                    | 8                                                                                         | May                                                                                                    | 1500                | 450                                                                                                    | 221                                                                  | 100    | 148      | 82        |
|                                                                                                    | 9                                                                                         | Jun                                                                                                    | 1500                | 450                                                                                                    | 235                                                                  | 150    | 399      | 54        |
|                                                                                                    | 10                                                                                        | Jul                                                                                                    | 1500                | 450                                                                                                    | 178                                                                  | 150    | 211      | 252       |
|                                                                                                    | 11                                                                                        | Aug                                                                                                    | 1500                | 450                                                                                                    | 199                                                                  | 150    | 111      | 99        |
|                                                                                                    | 12                                                                                        | Sep                                                                                                    | 1500                | 450                                                                                                    | 144                                                                  | 150    | 102      | 45        |
|                                                                                                    | 13                                                                                        | Oct                                                                                                    | 1500                | 450                                                                                                    | 261                                                                  | 150    | 75       | 85        |
|                                                                                                    | 14                                                                                        | Nov                                                                                                    | 1500                | 450                                                                                                    | 231                                                                  | 150    | 498      | 250       |
|                                                                                                    | 15                                                                                        | Dec                                                                                                    | 1500                | 450                                                                                                    | 240                                                                  | 150    | 298      | 12        |
| Click in<br>Type the<br>Click in<br>Type the<br>Click in<br>Select th<br>The cell<br>your for<br>Type the<br>mark )<br>Press E<br>Your for | cell /<br>cell E<br>cell E<br>e = <b>S</b><br>cell E<br>ne ce<br>s will<br>mula<br>e clos | A17<br>rd Totals<br>317<br><b>um(</b><br>34<br>ells B4 to B<br>l be entered<br>sing parent<br>is complete | 15<br>d in<br>hesis | 17 TOTAL<br>18<br>House<br>Payment<br>1500<br>1500 | Auto<br>Auto<br>450<br>450<br>450<br>450<br>450<br>450<br>450<br>450 |        |          |           |

| •           | Notice<br>If you h | that<br>nave   | your for<br>to edit y | mula will<br>/our formu | show in th<br>Jla, you wi | e formul<br>Il edit it | a bar at from the | he top o<br>Formula      | f your worl<br>Bar | ksheet     |     |  |
|-------------|--------------------|----------------|-----------------------|-------------------------|---------------------------|------------------------|-------------------|--------------------------|--------------------|------------|-----|--|
|             | B17                |                | - ()                  | f <sub>x</sub>          | =SUM(B                    | 84:B15)                | -                 | <ul> <li>Edit</li> </ul> | your form          | ula from h | ere |  |
| A           | ۱                  | В              |                       | C                       | D                         | E                      | F                 | G                        | Н                  | l I        | J   |  |
| <b>F</b> :1 | lin a th a         | f              |                       | <u> </u>                |                           |                        |                   |                          |                    |            |     |  |
| •           | Click ir           | rorm<br>n cell | B17                   | the right               |                           |                        |                   |                          |                    |            |     |  |
| •           | Move               | /our r         | nouse t               | o the sma               | all button ti             | ill your c             | ursor tur         | ns into a                | small cros         | S          |     |  |
| •           | Hold d             | own t          | he left r             | mouse bu                | tton and d                | rag righ               | t                 |                          |                    |            |     |  |
| •           | (Just a            | s you          | ı dragge              | ed the mo               | nths of the               | e year pi              | eviously          |                          |                    |            |     |  |
|             | 16                 |                |                       |                         |                           |                        |                   |                          |                    |            |     |  |
|             | 17                 | TOT            | ALS                   | 18000                   | ) 540                     | 0 2                    | 2484              | 1550                     | 2658               | 1379       |     |  |
|             | 18                 |                |                       |                         |                           |                        |                   |                          |                    |            | +   |  |
|             |                    |                |                       |                         |                           |                        |                   |                          |                    |            |     |  |
| •           | Click ir           | n cell         | C17 an                | d notice t              | hat the for               | mula ch                | anged by          | itself as                | s you filled       | right      |     |  |
| •           | Спеск              | the c          | ther ce               | lis to see              | now the to                | ormulas                | nave adj          | usted                    |                    |            |     |  |
|             |                    | ;              | C17                   | /                       | <b>▼</b> (0               | f <sub>x</sub>         | =SUM(             | C4:C15)                  |                    |            | =   |  |
|             |                    |                | А                     | В                       | C                         |                        | D                 | E                        | F                  | G          |     |  |
|             |                    |                |                       |                         |                           |                        |                   |                          | -                  | -          |     |  |
| То          | taling th          | ne To          | tals                  |                         |                           |                        |                   |                          |                    |            |     |  |
| •           | Click ir           |                | ۸1                    |                         |                           |                        |                   |                          |                    |            |     |  |
| •           |                    | SUI            | л<br>Л(               |                         |                           |                        |                   |                          |                    |            |     |  |
| •           | турс –             | -001           | ••(                   |                         |                           |                        | (                 | 1.6                      |                    | -          |     |  |
|             |                    |                |                       |                         | SUM                       |                        | <u>- (° ×</u>     | ✓ Ĵx                     | =SUM(              | -          |     |  |
|             |                    |                |                       |                         | А                         | В                      | C                 |                          | D                  |            |     |  |
|             |                    |                |                       | 1 =                     | SUM(                      |                        |                   | _                        |                    |            |     |  |
|             |                    |                |                       |                         |                           |                        |                   |                          |                    |            |     |  |
| •           | Click ir           | n Cell         | B17                   |                         | 47                        |                        |                   |                          |                    |            |     |  |
| •           | Highlig            | int to         | the righ              | t to cell G             | i1 <i>1</i>               |                        |                   |                          |                    |            |     |  |
|             |                    | 16             |                       |                         |                           |                        |                   |                          |                    |            |     |  |
|             |                    | 17             | ΤΟΤΑΙ                 | S 1                     | 8000                      | 5400                   | 2484              | 15                       | 50 20              | 558 13     | 794 |  |
|             |                    | 18             |                       | 8                       |                           |                        |                   |                          |                    |            |     |  |
|             |                    |                |                       |                         |                           |                        |                   |                          |                    |            |     |  |

| ٠  | Close the parenthes   | is and press   | Ente  | r           |       |         |              |        |                |                   |                |                  |
|----|-----------------------|----------------|-------|-------------|-------|---------|--------------|--------|----------------|-------------------|----------------|------------------|
|    | SL                    | JM             | - 6   | X           | / fx  | =SUI    | M(B1)        | 7:G1   | .7)            |                   |                |                  |
|    |                       | D              |       | <u> </u>    |       | D       | ```          | F      | ,<br>          |                   | C              |                  |
|    |                       | D17-C17        | -     | C           |       | U       |              | E      | F              |                   | G              |                  |
|    |                       | B17:G17)       |       |             |       |         |              |        |                |                   |                |                  |
|    | 2                     |                |       |             | _     |         |              |        |                |                   |                |                  |
|    |                       |                |       |             |       |         |              |        |                |                   |                |                  |
| •  | Cell A1 should now    | contain the to | tal o | of the c    | atego | ry tota | als          |        |                |                   |                |                  |
|    | ,                     |                |       |             | _     |         |              |        |                |                   |                |                  |
|    |                       | A1             |       |             | - ()  |         | $f_{x}$      | =Sl    | JM(B17:        | G17)              |                |                  |
|    |                       | A              |       | В           |       | С       |              | D      | E              |                   |                |                  |
|    |                       | 1 31471        | 1     |             |       |         |              |        |                |                   |                |                  |
|    | -                     |                | -     |             |       |         |              |        |                |                   |                |                  |
| Fo | rmatting the cells fo | r currency     |       |             |       |         |              |        |                |                   |                |                  |
| •  | Click in cell A1      |                |       | ٨           |       | R       | 6            |        | D              | F                 | E              | G                |
| •  | Highlight to cell G17 | ,              | 1     | 314         | 171   | U       | C            |        | U              |                   |                | U                |
|    | 0 0                   |                | 2     |             |       |         |              |        |                |                   |                |                  |
|    |                       |                |       |             | Но    | use     |              |        |                | Credit            |                | Entertain        |
|    |                       |                | 3     |             | Pa    | ment    | Auto         |        | Utilities      | Card              | Clothing       | ment             |
|    |                       |                | 4     | Jan         |       | 1500    | $\mathbf{N}$ | 450    | 250            | 10                | 00 30          | 0 200            |
|    |                       |                | 5     | Feb         |       | 1500    |              | 450    | 150<br>Highlic | 10<br>ht A1 to    | 0 25<br>G17 26 | 0 100            |
|    |                       |                | 7     | Δnr         |       | 1500    |              | 450    | 175            | 10                | 0              | 0 75             |
|    |                       |                | 8     | Mav         |       | 1500    |              | 450    | 221            | 10                | 00 14          | 8 82             |
|    |                       |                | 9     | Jun         |       | 1500    |              | 450    | 235            | 15                | 50 39          | 9 54             |
|    |                       |                | 10    | Jul         |       | 1500    |              | 450    | 178            | 15                | 50 21          | 1 252            |
|    |                       |                | 11    | Aug         |       | 1500    |              | 450    | 199            | 1                 | 50 11          | .1 99            |
|    |                       |                | 12    | Sep         |       | 1500    |              | 450    | 144            | 15                | 50 10          | 2 45             |
|    |                       |                | 13    | Oct         |       | 1500    |              | 450    | 261            | 15                | 50 7           | <sup>75</sup> 85 |
|    |                       |                | 14    | Dec         |       | 1500    |              | 450    | 231            | 13                | 50 29          | 8 250            |
|    |                       |                | 16    | Dee         |       | 1000    |              | 450    | 240            | 1.                |                |                  |
|    |                       |                | 17    | TOTAL       | S     | 18000   | 5            | 5400   | 2484           | 155               | 50 265         | 8 1379           |
|    |                       |                | 10    |             |       |         |              |        |                |                   | 1              | Ī                |
| -  | Click the Home Tab    |                | 6     |             | 1 9   | . 0     |              |        |                |                   |                |                  |
|    | Click the Number or   |                | P     | ?) <u> </u> |       |         |              |        |                |                   |                |                  |
| -  | shown on the right    | 000 03         | ~     | ~           | Home  | In      | sert         |        |                |                   |                |                  |
|    | Shown on the light    |                | 1.000 |             |       |         |              |        |                |                   |                |                  |
|    |                       |                |       |             |       |         | r -          |        |                | 10                |                |                  |
|    |                       |                |       |             |       |         | Gen          | eral   |                |                   |                |                  |
| 1  |                       |                |       |             |       |         |              | 50 I W | o I su lize    | 0.00              |                |                  |
| 1  |                       |                |       |             |       |         | \$           | - %    | • • .0         | 0 <del>→</del> .0 | 1              |                  |
| 1  |                       |                |       |             |       |         |              | Nu     | mber           | Tax.              |                |                  |
| 1  |                       |                |       |             |       |         |              |        |                | 5                 | 2              |                  |
| 1  |                       |                |       |             |       |         |              |        |                |                   |                |                  |

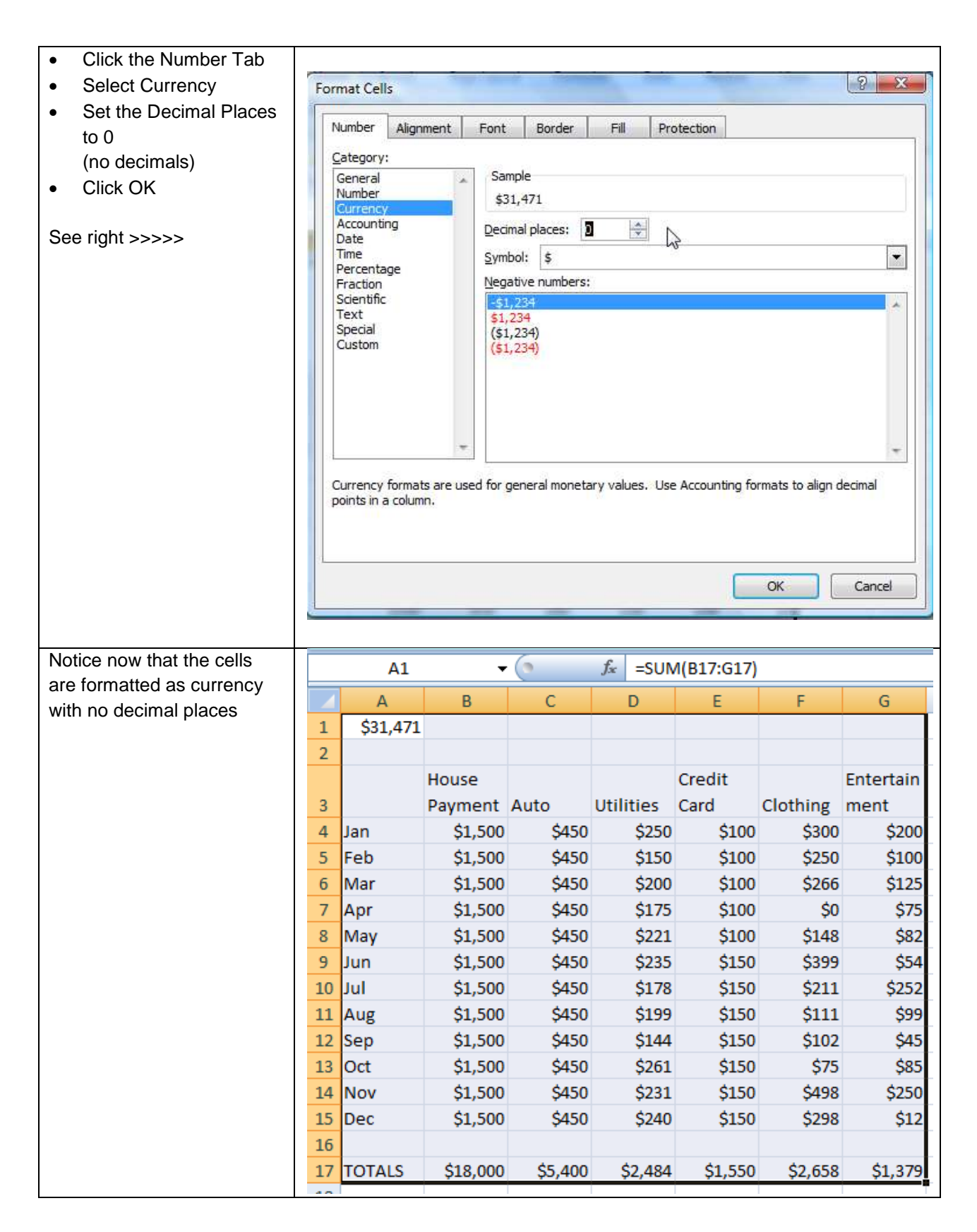

|     | tering Percentages                                                                                                    |                                                                                                    |                                                                                                    |                                                                 |                                              |                            |               |         |
|-----|----------------------------------------------------------------------------------------------------|----------------------------------------------------------------------------------------------------|----------------------------------------------------------------------------------------------------|-----------------------------------------------------------------|----------------------------------------------|----------------------------|---------------|---------|
| •   | Click in cell A18                                                                                                    | 17 TOTALS                                                                                                    | \$18,000                                                                                                   | \$5,400                                                         | \$2,484                                      | \$1,550                    | \$2,658       | \$1,379 |
| •   | Type Percent                                                                                                    | 18 PERCENT                                                                                                    |                                                                                                    |                                                                 |                                              |                            |               |         |
|     |                                                                                                    |                                                                                                    |                                                                                                    |                                                                 |                                              |                            |               |         |
| •   | Click in Cell B18                                                                                                    |                                                                                                    |                                                                                                    |                                                                 |                                              |                            |               |         |
| -   |                                                                                                    |                                                                                                    |                                                                                                    | _                                                               |                                              |                            |               |         |
| •   | I ype a division sign                                                                                                    | 17 TOTALS                                                                                                    | \$18,000                                                                                                   | _                                                               |                                              |                            |               |         |
| •   | Click in cell A1                                                                                                    | 18 PERCENT                                                                                                    | =B17/A1                                                                                                    | -                                                               |                                              |                            |               |         |
|     | (we are dividing cell                                                                                                    |                                                                                                    |                                                                                                    |                                                                 |                                              |                            |               |         |
|     | B18 by cell A1)                                                                                                    |                                                                                                    |                                                                                                    |                                                                 |                                              |                            |               |         |
| •   | Press Enter                                                                                                    |                                                                                                    |                                                                                                    |                                                                 |                                              |                            |               |         |
| •   | The percentage should                                                                                                    |                                                                                                    |                                                                                                    |                                                                 |                                              |                            |               |         |
| •   | show in cell B18                                                                                                    | 16                                                                                                    |                                                                                                    |                                                                 |                                              |                            |               |         |
|     |                                                                                                    |                                                                                                    | \$18,000                                                                                                   | \$5.400                                                         | \$2.484                                      | \$1.550                    | \$2,658       | \$1.379 |
|     |                                                                                                    | 18 PERCENT                                                                                                    | 0.571955                                                                                                   | Ş5,400                                                          | <i>92,</i> 404                               | <b>91,000</b>              | <i>92,000</i> | Ş1,575  |
|     |                                                                                                    | 19                                                                                                    | 0.071555                                                                                                   |                                                                 |                                              |                            |               |         |
|     |                                                                                                    | 10                                                                                                    |                                                                                                    | <u>,</u>                                                        |                                              |                            |               |         |
| Fix | king the A1 Total so it will                                                                                                    | not adjust whe                                                                                                    | en vou fill ri                                                                                             | iaht                                                            |                                              |                            |               |         |
| •   | Look at the formula in the                                                                                                    | Formula Bar                                                                                                    |                                                                                                    | 9                                                               |                                              |                            |               |         |
|     |                                                                                                    |                                                                                                    | C                                                                                                    |                                                                 |                                              | ~                          |               |         |
|     | B18                                                                                                    | <u>+ (°</u>                                                                                                    | Ĵx                                                                                                    | =B17/A1                                                         | 1                                            |                            |               |         |
|     | A                                                                                                    | В                                                                                                    | C                                                                                                    | D                                                               | E                                            | Formula B                  | ar            |         |
| •   | If we fill this formula to the                                                                                                    | e right (B18 to G                                                                                                    | 18) the B17                                                                                                | will adjus                                                      | st to C17,                                   | then E17,                  | etc.          |         |
| •   | Also the A1 will become F                                                                                                    |                                                                                                    | <b>D</b> 4 4                                                                                               |                                                                 |                                              |                            |               |         |
|     |                                                                                                    | 31, then C1, ther                                                                                                    | n D1, etc                                                                                                  |                                                                 |                                              |                            |               |         |
| •   | We do not want the A1 pa                                                                                                    | 31, then C1, ther art of the formula                                                                                                    | to adjust be                                                                                               | ecause it                                                       | is the tota                                  | al amount (                | A1) that w    | e are   |
| •   | We do not want the A1 pa<br>dividing by                                                                                                    | 31, then C1, ther<br>art of the formula                                                                                                    | to adjust be                                                                                               | ecause it                                                       | is the tota                                  | al amount (                | A1) that w    | e are   |
| •   | We do not want the A1 pa<br>dividing by                                                                                                    | 31, then C1, ther<br>art of the formula                                                                                                    | to adjust be                                                                                               | ecause it                                                       | is the tota                                  | al amount (                | A1) that w    | e are   |
| •   | We do not want the A1 pa<br>dividing by<br>To fix the problem put a d                                                                                                    | 31, then C1, ther<br>art of the formula<br>lollar sign in front                                                                                                    | to adjust be<br>to adjust be                                                                               | ecause it<br>nd a dolla                                         | is the tota                                  | al amount (                | A1) that w    | e are   |
| •   | We do not want the A1 pa<br>dividing by<br>To fix the problem put a d<br>This will keep the A1 part                                                                                          | 31, then C1, ther<br>art of the formula<br>lollar sign in front<br>of the formula fr                                                                                   | to adjust be<br>to adjust be<br>t of the A ar<br>om changin                                                | ecause it<br>nd a dolla<br>g when v                             | is the tota<br>r sign in fi<br>ve fill right | al amount (                | A1) that w    | e are   |
| •   | We do not want the A1 pa<br>dividing by<br>To fix the problem put a d<br>This will keep the A1 part                                                                                          | 31, then C1, ther<br>art of the formula<br>lollar sign in front<br>of the formula fr                                                                                   | to adjust be<br>to adjust be<br>t of the A ar<br>om changin                                                | ecause it<br>nd a dolla<br>g when v                             | is the tota<br>r sign in fi<br>ve fill right | al amount (                | A1) that w    | e are   |
| •   | We do not want the A1 pa<br>dividing by<br>To fix the problem put a d<br>This will keep the A1 part                                                                                          | 31, then C1, ther<br>art of the formula<br>collar sign in front<br>of the formula fr                                                                                   | to adjust be<br>to adjust be<br>t of the A ar<br>om changin                                                | ecause it<br>nd a dolla<br>g when v<br>17/\$A\$1                | is the tota<br>r sign in fi<br>ve fill right | al amount (                | A1) that w    | e are   |
| •   | We do not want the A1 pa<br>dividing by<br>To fix the problem put a c<br>This will keep the A1 part                                                                                          | 31, then C1, ther<br>art of the formula<br>collar sign in front<br>of the formula fr                                                                                   | to adjust be<br>to f the A ar<br>om changin                                                                | ecause it<br>nd a dolla<br>g when v<br>17/\$A\$1                | is the tota<br>r sign in fi<br>ve fill right | al amount (                | A1) that w    | e are   |
| •   | We do not want the A1 pa<br>dividing by<br>To fix the problem put a c<br>This will keep the A1 part                                                                                          | 31, then C1, ther<br>art of the formula<br>collar sign in front<br>of the formula fr<br>B C                                                                            | to adjust be<br>to f the A ar<br>om changin<br>$f_{x} = B$                                                 | ecause it<br>nd a dolla<br>g when v<br>17/\$A\$1<br>E           | is the tota<br>r sign in fi<br>ve fill right | al amount (<br>ront of the | A1) that w    | e are   |
| •   | We do not want the A1 pa<br>dividing by<br>To fix the problem put a c<br>This will keep the A1 part                                                                                          | 31, then C1, ther<br>art of the formula<br>collar sign in front<br>of the formula fr<br>B C                                                                            | to adjust be<br>to adjust be<br>t of the A ar<br>om changin<br>$\sqrt{f_x} = B$                            | ecause it<br>nd a dolla<br>g when w<br>17/\$A\$1<br>E           | is the tota<br>r sign in fi<br>ve fill right | al amount (<br>ront of the | A1) that w    | e are   |
| •   | We do not want the A1 pa<br>dividing by<br>To fix the problem put a d<br>This will keep the A1 part                                                                                          | 31, then C1, ther<br>art of the formula<br>collar sign in front<br>of the formula fr<br>B C                                                                            | to adjust be<br>to f the A ar<br>om changin<br>$\sqrt{f_x} = B$                                            | ecause it<br>nd a dolla<br>g when v<br>17/\$A\$1<br>E           | is the tota                                  | ront of the                | A1) that w    | e are   |
| •   | We do not want the A1 pa<br>dividing by<br>To fix the problem put a d<br>This will keep the A1 part                                                                                          | 31, then C1, ther<br>art of the formula<br>collar sign in front<br>of the formula fr<br>B C                                                                            | to adjust be<br>to fithe A ar<br>om changin<br>$\checkmark f_x = B$                                        | ecause it<br>nd a dolla<br>g when w<br>17/\$A\$1<br>E           | is the tota<br>r sign in fi<br>ve fill right | al amount (<br>ront of the | A1) that w    | e are   |
| •   | We do not want the A1 pa<br>dividing by<br>To fix the problem put a d<br>This will keep the A1 part<br>SUM<br>A<br>1 \$31,471<br>2<br>The formula in cell B18<br>should be:                  | 31, then C1, ther<br>art of the formula<br>collar sign in front<br>of the formula fr<br>B C<br>B C                                                                     | to adjust be<br>to fithe A ar<br>om changin<br>$\sqrt{f_x} = B$<br>D                                       | acause it<br>nd a dolla<br>g when v<br>17/\$A\$1<br>E           | is the tota<br>r sign in fi<br>ve fill right | ront of the                | A1) that w    | e are   |
| •   | We do not want the A1 pa<br>dividing by<br>To fix the problem put a c<br>This will keep the A1 part<br>SUM<br>A<br>1 \$31,471<br>2<br>The formula in cell B18<br>should be:                  | 31, then C1, ther<br>art of the formula<br>collar sign in front<br>of the formula fr<br>B C<br>B C<br>17 TOTALS                                                        | to adjust be<br>to adjust be<br>t of the A ar<br>om changin<br>$\checkmark f_{\star} = B$<br>D<br>\$18,000 | acause it<br>nd a dolla<br>g when v<br>17/\$A\$1<br>E<br>\$5,40 | is the tota<br>r sign in fi<br>ve fill right | al amount (<br>ront of the | A1) that w    | e are   |
| •   | We do not want the A1 part<br>dividing by<br>To fix the problem put a c<br>This will keep the A1 part<br>SUM<br>A<br>1 \$31,471<br>2<br>The formula in cell B18<br>should be:<br>=B17/\$A\$1 | 31, then C1, ther<br>art of the formula<br>collar sign in front<br>of the formula fr<br>B C<br>B C<br>17 TOTALS<br>18 PERCENT                                          | 1 D1, etc<br>to adjust be<br>t of the A ar<br>om changin<br>✓ <i>f</i> = B<br>D<br>\$18,000<br>0.571955    | acause it<br>nd a dolla<br>g when w<br>17/\$A\$1<br>E<br>\$5,40 | is the tota<br>r sign in fi<br>ve fill right | ront of the                | A1) that w    | e are   |
| •   | We do not want the A1 pardividing by<br>To fix the problem put a d<br>This will keep the A1 part<br>SUM<br>A<br>1<br>\$31,471<br>2<br>The formula in cell B18<br>should be:<br>=B17/\$A\$1   | 31, then C1, ther<br>art of the formula<br>collar sign in front<br>of the formula fr<br><b>B</b> C<br><b>B</b> C<br><b>17 TOTALS</b><br><b>18 PERCENT</b><br><b>19</b> | 1 D1, etc<br>to adjust be<br>t of the A ar<br>om changin<br>✓ f = B<br>D<br>\$18,000<br>0.571955           | acause it<br>nd a dolla<br>g when v<br>17/\$A\$1<br>E<br>\$5,40 | is the tota<br>r sign in fi<br>ve fill right | ront of the                | A1) that w    | e are   |

| •  | N    | ow fill the P | Percent form | nula to the | right the wa    | ay you fille        | d the To         | otals              |                     |                     |                             |
|----|------|---------------|--------------|-------------|-----------------|---------------------|------------------|--------------------|---------------------|---------------------|-----------------------------|
|    | 16   |               |              |             |                 |                     |                  |                    |                     |                     |                             |
|    | 17   | TOTALS        | \$18,000     | \$5,400     | \$2,484         | \$1,550             | \$2,6            | 558                | \$1,379             |                     |                             |
|    | 18   | PERCENT       | 0.571955     | 0.171587    | 0.07893         | 0.049252            | 0.0844           | 459 0.0            | 043818              |                     |                             |
|    | 19   |               |              |             |                 |                     |                  |                    |                     | 1                   |                             |
| _  |      |               |              |             |                 |                     |                  |                    |                     |                     |                             |
| Fo | orma | at the deci   | mals as      |             |                 |                     |                  |                    |                     |                     |                             |
| •  | Hi   | iahliaht the  | cells from   | 16          | ALC 61          | 8.000 ¢             | E 400            | 62.494             | ¢1 550              | ¢2.650              | ¢1.270                      |
|    | B    | 18 to G18     |              | 17 TOT      | CENT 0.5        | 8,000 Ş             | 5,400<br>71587 ( | \$2,484<br>0.07893 | \$1,550<br>0.049252 | \$2,038<br>0.084459 | \$1,379<br>0.0438 <b>-1</b> |
|    |      |               |              | 19          | 0.5             | 1000 0.1            | 1507             | 0.07055            | 0.045252            | 0.001105            | 0.0100                      |
|    |      |               |              |             |                 |                     |                  |                    |                     |                     |                             |
| ٠  | Μ    | ake sure th   | e Home       |             |                 |                     |                  |                    |                     |                     |                             |
|    | Ta   | ab is select  | ed           |             | 📙 🔍 🤇           | 2 <b>- (</b> )      |                  |                    |                     |                     |                             |
| •  | Cl   | lick the Nur  | nber icon    |             | Home            | Insert              |                  |                    |                     |                     |                             |
|    | as   | SHOWH         |              | P           |                 | Ĩ                   |                  |                    | 1                   |                     |                             |
|    |      |               |              |             |                 | G                   | eneral           |                    | 70                  |                     |                             |
|    |      |               |              |             |                 |                     | - º/a            | •                  | .00                 |                     |                             |
|    |      |               |              |             |                 |                     | p 70             |                    | / <del>*.</del> 0   |                     |                             |
|    |      |               |              |             |                 |                     | Num              | ber                | -5                  |                     |                             |
|    |      | liek Dereen   | 10000        | -           |                 | and the second      |                  | -svot-             |                     |                     |                             |
| •  | S    | elect 0 deci  | iages        | Format C    | Cells           |                     |                  |                    |                     |                     |                             |
|    | 0.   |               | maio         | Numbe       | r Alignment     | Font B              | order F          | Fill Pro           | otection            |                     |                             |
|    |      |               |              | Catego      | ory:            | Sample              |                  |                    |                     |                     |                             |
|    |      |               |              | Numbe       | ar .            | 57%                 |                  |                    |                     |                     |                             |
|    |      |               |              | Accou       | nting           | Decimal pla         | ces: 0           | <u>.</u>           |                     |                     |                             |
|    |      |               |              | Time        |                 |                     |                  | 2                  |                     |                     |                             |
|    |      |               |              | Fractio     | incere<br>on    |                     |                  |                    |                     |                     |                             |
|    |      |               |              | Text        | INC             |                     |                  |                    |                     |                     |                             |
|    |      |               |              | Custo       | ai<br>m         |                     |                  |                    |                     |                     |                             |
|    |      |               |              |             |                 |                     |                  |                    |                     |                     |                             |
|    |      |               |              |             |                 |                     |                  |                    |                     |                     |                             |
|    |      |               |              |             |                 | -                   |                  |                    |                     |                     |                             |
|    |      |               |              |             | 12              |                     | 17 M             | 82-1893            |                     | 2                   | 100                         |
|    |      |               |              | Percen      | tage formats mu | iltiply the cell va | alue by 100 a    | and display:       | s the result wit    | h a percent sym     | bol.                        |
|    |      |               |              |             |                 |                     |                  |                    |                     |                     |                             |
|    |      |               |              |             |                 |                     |                  |                    |                     |                     |                             |
|    |      |               |              | 7           |                 |                     |                  |                    |                     |                     |                             |
|    |      |               |              | -           |                 |                     |                  |                    |                     | ок                  | Cancel                      |

| 1  | Your resul  | t sh                                                                                                    | ould look                                                                                                    | 16                                                                                                    |                                                                                                    |                                                                                                    |                                                                                                    |                                                                                                    |                                                                                           |                                                                                                    |                  |                                                                                                    |         |     |
|----|-------------|----------------------------------------------------------------------------------------------------|----------------------------------------------------------------------------------------------------|----------------------------------------------------------------------------------------------------|----------------------------------------------------------------------------------------------------|----------------------------------------------------------------------------------------------------|----------------------------------------------------------------------------------------------------|----------------------------------------------------------------------------------------------------|-------------------------------------------------------------------------------------------|----------------------------------------------------------------------------------------------------|------------------|----------------------------------------------------------------------------------------------------|---------|-----|
|    | like the on | e or                                                                                                    | n the right                                                                                                    | 17 T                                                                                                    | DTALS                                                                                                    | \$1                                                                                                    | 8,000                                                                                                    | \$5,400                                                                                                  | \$2                                                                                       | ,484 \$1                                                                                                    | ,550             | \$2,65                                                                                                    | 58 \$1, | 379 |
|    |             |                                                                                                    |                                                                                                    | 18 P                                                                                                    | ERCENT                                                                                                    |                                                                                                    | 57%                                                                                                    | 17%                                                                                                    |                                                                                           | 8%                                                                                                    | 5%               | 8                                                                                                    | %       | 4%  |
|    |             |                                                                                                    |                                                                                                    | 19                                                                                                    |                                                                                                    |                                                                                                    |                                                                                                    |                                                                                                    |                                                                                           |                                                                                                    |                  |                                                                                                    |         |     |
|    |             |                                                                                                    |                                                                                                    |                                                                                                    |                                                                                                    |                                                                                                    |                                                                                                    |                                                                                                    |                                                                                           |                                                                                                    |                  |                                                                                                    |         |     |
| Re | naming the  | e Sh                                                                                                    | eet 1 Tab                                                                                                    |                                                                                                    |                                                                                                    |                                                                                                    |                                                                                                    |                                                                                                    |                                                                                           |                                                                                                    |                  |                                                                                                    |         |     |
| •  | Right click | on                                                                                                    | the Sheet                                                                                                    |                                                                                                    |                                                                                                    | 21                                                                                                    |                                                                                                    |                                                                                                    |                                                                                           | Insert                                                                                                    |                  |                                                                                                    |         |     |
|    | 1 Tab       |                                                                                                    |                                                                                                    |                                                                                                    |                                                                                                    | 22                                                                                                    |                                                                                                    |                                                                                                    |                                                                                           | -<br>Delete                                                                                                    |                  |                                                                                                    |         |     |
| •  | Select Rer  | nam                                                                                                    | e and                                                                                                    |                                                                                                    |                                                                                                    | 23                                                                                                    |                                                                                                    |                                                                                                    |                                                                                           | Dename                                                                                                    |                  |                                                                                                    |         |     |
|    | name the    | tab,                                                                                                    | BUDGET                                                                                                    |                                                                                                    |                                                                                                    | 24                                                                                                    |                                                                                                    |                                                                                                    |                                                                                           | <u>Nename</u>                                                                                                    |                  |                                                                                                    |         |     |
|    |             |                                                                                                    |                                                                                                    |                                                                                                    |                                                                                                    | 25                                                                                                    |                                                                                                    |                                                                                                    |                                                                                           | Move or C                                                                                                    | ору              |                                                                                                    |         |     |
|    |             |                                                                                                    |                                                                                                    |                                                                                                    |                                                                                                    | 26                                                                                                    |                                                                                                    |                                                                                                    | Q.                                                                                        | <u>V</u> iew Code                                                                                                    | •                |                                                                                                    |         |     |
|    |             |                                                                                                    |                                                                                                    |                                                                                                    |                                                                                                    | 27                                                                                                    |                                                                                                    |                                                                                                    | 2                                                                                         | Protect Sh                                                                                                    | eet              |                                                                                                    |         |     |
|    |             |                                                                                                    |                                                                                                    |                                                                                                    |                                                                                                    | 28                                                                                                    |                                                                                                    |                                                                                                    |                                                                                           | <u>T</u> ab Color                                                                                                    |                  | •                                                                                                    |         |     |
|    |             |                                                                                                    |                                                                                                    |                                                                                                    |                                                                                                    | 29                                                                                                    |                                                                                                    |                                                                                                    |                                                                                           | <u>H</u> ide                                                                                                    |                  |                                                                                                    |         |     |
|    |             |                                                                                                    |                                                                                                    |                                                                                                    |                                                                                                    | 30                                                                                                    |                                                                                                    |                                                                                                    |                                                                                           | Unhide                                                                                                    |                  |                                                                                                    |         |     |
|    |             |                                                                                                    |                                                                                                    |                                                                                                    |                                                                                                    | 31                                                                                                    |                                                                                                    |                                                                                                    |                                                                                           | Calact All S                                                                                                    | beets            |                                                                                                    |         |     |
|    |             |                                                                                                    |                                                                                                    |                                                                                                    |                                                                                                    | 14 4                                                                                                    | ► E BI                                                                                                    | DGET                                                                                                    | She                                                                                       | select All s                                                                                                    | eet3             | ~                                                                                                    |         |     |
|    |             |                                                                                                    |                                                                                                    |                                                                                                    |                                                                                                    |                                                                                                    |                                                                                                    | DULL                                                                                                    | NT                                                                                        |                                                                                                    |                  |                                                                                                    |         |     |
| •  | You can d   | ress                                                                                                    | s it up with                                                                                                    | color if y                                                                                                    | ou like                                                                                                    |                                                                                                    |                                                                                                    |                                                                                                    |                                                                                           |                                                                                                    |                  |                                                                                                    |         |     |
| •  | You can d   | ress                                                                                                    | it up with                                                                                                    | color if y<br>B                                                                                                    | ou like                                                                                                    | C                                                                                                    | D                                                                                                    | E                                                                                                    | :                                                                                         | F                                                                                                    | G                | i                                                                                                    |         |     |
| •  | You can d   | ress<br>1                                                                                                | should look<br>on the right<br>Sheet 1 Tab<br>on the Sheet<br>ame and<br>ab, BUDGET<br>at should look li<br>ass it up with co<br>a A<br>1 \$31,471<br>2<br>3 A<br>1 \$31,471<br>2<br>3 J<br>4 Jan<br>5 Feb<br>6 Mar<br>7 Apr<br>8 May<br>9 Jun<br>10 Jul<br>11 Aug | color if y<br>B                                                                                                    | ou like<br>(<br>My B                                                                                                    | C<br>Budge                                                                                                    | D<br>t - Frank S                                                                                                    | E                                                                                                    | manı                                                                                      | F                                                                                                    | G                | ì                                                                                                    |         |     |
| •  | You can d   | ress<br>1<br>2                                                                                           | A<br>\$31,471                                                                                                    | Color if y<br>B                                                                                                    | ou like<br>My B                                                                                                    | C<br>Budge                                                                                                    | D<br>t - Frank S                                                                                                    | E<br>Schnee                                                                                              | manı                                                                                      | F                                                                                                    | G                | )<br>tain                                                                                                    |         |     |
| •  | You can d   | 1<br>2                                                                                                   | a it up with<br>A<br>\$31,471                                                                                                    | B<br>B<br>B<br>Baymou                                                                                                    | ou like<br>My E                                                                                                    | C<br>Budge                                                                                                    | D<br>t - Frank S                                                                                                    | E<br>Schnee<br>Cre                                                                                       | :<br>manı<br>dit                                                                          | F                                                                                                    | Enter            | rtain                                                                                                    |         |     |
| •  | You can d   | 1<br>2<br>3                                                                                              | A<br>\$31,471                                                                                                    | B<br>B<br>House<br>Paymer                                                                                                    | ou like<br>My E                                                                                                    | C<br>Budge<br>Ito                                                                                                    | D<br>t - Frank S<br>Utilities                                                                                                    | Cre<br>Cre                                                                                               | imanı<br>dit<br>rd                                                                        | F<br>۲<br>Clothing                                                                                                    | G<br>Enter<br>me | rtain<br>ent                                                                                                    |         |     |
| •  | You can d   | 1<br>2<br>3<br>4<br>5                                                                                    | A<br>\$31,471<br>Jan<br>Eeb                                                                                                    | B<br>House<br>Paymer<br>\$1,50<br>\$1 50                                                                                                    | ou like<br>My E<br>nt Au                                                                                                    | C<br>Budge<br>Ito<br>\$450                                                                                                    | D<br>t - Frank s<br>Utilities<br>\$250<br>\$150                                                                                                    | Cre<br>Ca                                                                                                | manı<br>dit<br>rd<br>\$100                                                                | F<br>1<br>Clothing<br>\$300<br>\$250                                                                                                    | G<br>Enter<br>me | rtain<br>ent<br>\$200                                                                                                    |         |     |
| •  | You can d   | 1<br>2<br>3<br>4<br>5<br>6                                                                               | A<br>\$31,471<br>Jan<br>Feb<br>Mar                                                                                                    | Color if y<br>B<br>House<br>Paymer<br>\$1,50<br>\$1,50<br>\$1,50                                                                                                    | ou like<br>My E<br>nt Au<br>00                                                                                                    | C<br>Budge<br>Ito<br>\$450<br>\$450<br>\$450                                                                                                    | D<br>t - Frank s<br>Utilities<br>\$250<br>\$150<br>\$200                                                                                                    | Cre<br>Ca                                                                                                | dit<br>rd<br>\$100<br>\$100                                                               | F<br>Clothing<br>\$300<br>\$250<br>\$266                                                                                                    | G<br>Enter<br>me | rtain<br>ent<br>\$200<br>\$100<br>\$125                                                                                                    |         |     |
| •  | You can d   | 1<br>2<br>3<br>4<br>5<br>6<br>7                                                                          | A<br>\$31,471<br>Jan<br>Feb<br>Mar<br>Apr                                                                                                    | Color if y<br>B<br>House<br>Paymer<br>\$1,50<br>\$1,50<br>\$1,50<br>\$1,50                                                                                                    | ou like<br>My E<br>nt Au<br>00<br>00                                                                                                    | C<br>Budge<br>to<br>\$450<br>\$450<br>\$450<br>\$450                                                                                                    | D<br>t - Frank 9<br>Utilities<br>\$250<br>\$150<br>\$200<br>\$17                                                                                                    | Cre<br>Ca                                                                                                | manı<br>dit<br>rd<br>\$100<br>\$100<br>\$100<br>\$100                                     | F<br>Clothing<br>\$300<br>\$250<br>\$266<br>\$0                                                                                                    | Enter<br>me      | rtain<br>ent<br>\$200<br>\$100<br>\$125<br>\$75                                                                                                    |         |     |
| •  | You can d   | ress<br>1<br>2<br>3<br>4<br>5<br>6<br>7<br>8                                                             | A<br>\$31,471<br>Jan<br>Feb<br>Mar<br>Apr<br>May                                                                                                    | Color if y<br>B<br>House<br>Paymer<br>\$1,50<br>\$1,50<br>\$1,50<br>\$1,50<br>\$1,50<br>\$1,50                                                                                                    | ou like<br>My E<br>nt Au<br>00<br>00<br>00                                                                                                    | to<br>\$450<br>\$450<br>\$450<br>\$450<br>\$450<br>\$450                                                                                                    | D<br>t - Frank 9<br>Utilities<br>\$250<br>\$150<br>\$200<br>\$170<br>\$200<br>\$170<br>\$220                                                                                                    | Cre<br>Ca<br>Ca<br>Ca<br>Ca                                                                              | manı<br>rd<br>\$100<br>\$100<br>\$100<br>\$100<br>\$100                                   | F<br>Clothing<br>\$300<br>\$250<br>\$266<br>\$0<br>\$148                                                                                           | Enter            | rtain<br>ent<br>\$200<br>\$100<br>\$125<br>\$75<br>\$82                                                                                                    |         |     |
| •  | You can d   | ress<br>1<br>2<br>3<br>4<br>5<br>6<br>7<br>8<br>9                                                        | A<br>\$31,471<br>Jan<br>Feb<br>Mar<br>Apr<br>May<br>Jun                                                                                                    | Color if y<br>B<br>House<br>\$1,50<br>\$1,50<br>\$1,50<br>\$1,50<br>\$1,50<br>\$1,50<br>\$1,50                                                                                                    | ou like<br>My E<br>nt Au<br>00<br>00<br>00<br>00<br>00                                                                                                    | C<br>Budge<br>(to<br>(\$450)<br>(\$450)<br>(\$450)<br>(\$450)<br>(\$450)<br>(\$450)<br>(\$450)                                                                                                    | D<br>t - Frank 9<br>\$250<br>\$150<br>\$200<br>\$177<br>\$220<br>\$231                                                                                                    | Cre<br>Ca<br>)<br>)<br>)<br>)<br>)<br>)<br>)                                                             | dit<br>rd<br>\$100<br>\$100<br>\$100<br>\$100<br>\$100<br>\$100<br>\$150                  | F<br>Clothing<br>\$300<br>\$250<br>\$266<br>\$0<br>\$148<br>\$399                                                                                  | Enter            | rtain<br>ent<br>\$200<br>\$100<br>\$125<br>\$75<br>\$82<br>\$54                                                                                                    |         |     |
| •  | You can d   | ress<br>1<br>2<br>3<br>4<br>5<br>6<br>7<br>8<br>9<br>10                                                  | A<br>\$31,471<br>Jan<br>Feb<br>Mar<br>Apr<br>May<br>Jun<br>Jul                                                                                                    | Color if y<br>B<br>House<br>Paymer<br>\$1,50<br>\$1,50<br>\$1,50<br>\$1,50<br>\$1,50<br>\$1,50<br>\$1,50                                                                                                    | ou like<br>My E<br>Nt Au<br>00<br>00<br>00<br>00<br>00<br>00<br>00                                                                                                    | to<br>\$450<br>\$450<br>\$450<br>\$450<br>\$450<br>\$450<br>\$450<br>\$450                                                                                                    | D<br>t - Frank \$<br>\$250<br>\$150<br>\$200<br>\$177<br>\$22<br>\$23<br>\$170                                                                                                    | E<br>Cre<br>Ca<br>Ca<br>Ca<br>Ca<br>Ca<br>Ca<br>Ca<br>Ca<br>Ca<br>Ca                                     | dit<br>rd<br>\$100<br>\$100<br>\$100<br>\$100<br>\$100<br>\$150<br>\$150                  | F<br>Clothing<br>\$300<br>\$250<br>\$266<br>\$0<br>\$148<br>\$399<br>\$211                                                                         | Enter            | rtain<br>ent<br>\$200<br>\$100<br>\$125<br>\$75<br>\$82<br>\$54<br>\$54                                                                                                    |         |     |
| •  | You can d   | ress<br>1<br>2<br>3<br>4<br>5<br>6<br>7<br>8<br>9<br>10<br>11                                            | A<br>\$31,471<br>Jan<br>Feb<br>Mar<br>Apr<br>May<br>Jun<br>Jul<br>Aug                                                                                                    | Color if y<br>B<br>House<br>Paymer<br>\$1,50<br>\$1,50<br>\$1,50<br>\$1,50<br>\$1,50<br>\$1,50<br>\$1,50<br>\$1,50                                                                                                    | ou like<br>My E<br>My E<br>A<br>A<br>A<br>A<br>A<br>A<br>A<br>A<br>A<br>A<br>A<br>A<br>A<br>A<br>A<br>A<br>A<br>A<br>A                                                                                                    | C<br>Budge<br>\$450<br>\$450<br>\$450<br>\$450<br>\$450<br>\$450<br>\$450<br>\$450                                                                                                    | D<br>t - Frank 9<br>\$250<br>\$150<br>\$200<br>\$177<br>\$222<br>\$233<br>\$177<br>\$199                                                                                                    | E<br>Cre<br>Ca<br>Ca<br>Ca<br>Ca<br>Ca<br>Ca<br>Ca<br>Ca<br>Ca<br>Ca<br>Ca<br>Ca<br>Ca                   | dit<br>rd<br>\$100<br>\$100<br>\$100<br>\$100<br>\$100<br>\$150<br>\$150<br>\$150         | F<br>Clothing<br>\$300<br>\$250<br>\$266<br>\$0<br>\$148<br>\$399<br>\$211<br>\$111                                                                | Enter            | rtain<br>ent<br>\$200<br>\$100<br>\$125<br>\$75<br>\$82<br>\$54<br>\$252<br>\$99                                                                                                    |         |     |
| •  | You can d   | ress<br>1<br>2<br>3<br>4<br>5<br>6<br>7<br>8<br>9<br>10<br>11<br>12                                      | A<br>\$31,471<br>Jan<br>Feb<br>Mar<br>Apr<br>May<br>Jun<br>Jul<br>Aug<br>Sep                                                                                                    | Color if y<br>B<br>House<br>Paymen<br>\$1,50<br>\$1,50<br>\$1,50<br>\$1,50<br>\$1,50<br>\$1,50<br>\$1,50<br>\$1,50<br>\$1,50                                                                                                    | ou like<br>My E<br>Nt Au<br>00<br>00<br>00<br>00<br>00<br>00<br>00<br>00<br>00<br>00<br>00<br>00<br>00                                                                                                    | c<br><b>budge</b><br><b>s</b> 450<br>\$450<br>\$450<br>\$450<br>\$450<br>\$450<br>\$450<br>\$450<br>\$450<br>\$450<br>\$450<br>\$450<br>\$450                                                                                                    | D<br>t - Frank 9<br>\$250<br>\$150<br>\$200<br>\$177<br>\$22<br>\$23<br>\$177<br>\$199<br>\$14                                                                                                    | E<br>Cre<br>Ca<br>Ca<br>Ca<br>Ca<br>Ca<br>Ca<br>Ca<br>Ca<br>Ca<br>Ca                                     | dit<br>rd<br>\$100<br>\$100<br>\$100<br>\$100<br>\$100<br>\$150<br>\$150<br>\$150         | F<br>Clothing<br>\$300<br>\$250<br>\$266<br>\$0<br>\$148<br>\$399<br>\$211<br>\$111<br>\$102                                                       | Enter            | rtain<br>ent<br>\$200<br>\$100<br>\$125<br>\$75<br>\$82<br>\$54<br>\$252<br>\$99<br>\$45                                                                                                    |         |     |
| •  | You can d   | resss<br>1<br>2<br>3<br>4<br>5<br>6<br>7<br>8<br>9<br>10<br>11<br>12<br>13                               | A<br>\$31,471<br>\$31,471<br>Jan<br>Feb<br>Mar<br>Apr<br>May<br>Jun<br>Jul<br>Jul<br>Sep<br>Oct                                                                                                    | Color if y<br>B<br>House<br>Paymer<br>\$1,50<br>\$1,50<br>\$1,50<br>\$1,50<br>\$1,50<br>\$1,50<br>\$1,50<br>\$1,50<br>\$1,50<br>\$1,50<br>\$1,50<br>\$1,50                                                                                                    | ou like<br>My E<br>My E<br>My E<br>00<br>00<br>00<br>00<br>00<br>00<br>00<br>00<br>00<br>00<br>00<br>00<br>00                                                                                                    | C<br>Budge<br>(to<br>(\$450)<br>(\$450)(\$450)(\$450)(\$450 | D<br>t - Frank 9<br>\$250<br>\$150<br>\$200<br>\$177<br>\$222<br>\$233<br>\$177<br>\$199<br>\$194<br>\$194<br>\$144<br>\$260                                                                                                    | E<br>Cre<br>Ca<br>Ca<br>Ca<br>Ca<br>Ca<br>Ca<br>Ca<br>Ca<br>Ca<br>Ca                                     | mani<br>dit<br>rd<br>\$100<br>\$100<br>\$100<br>\$100<br>\$150<br>\$150<br>\$150<br>\$150 | F<br>Clothing<br>\$300<br>\$250<br>\$266<br>\$0<br>\$148<br>\$399<br>\$211<br>\$111<br>\$111<br>\$102<br>\$75                                      | Enter<br>me      | tain<br>ent<br>\$200<br>\$100<br>\$125<br>\$75<br>\$82<br>\$54<br>\$252<br>\$99<br>\$45<br>\$85                                                                                                    |         |     |
| •  | You can d   | resss<br>1<br>2<br>3<br>4<br>5<br>6<br>7<br>8<br>9<br>10<br>11<br>12<br>13<br>14                         | A<br>\$31,471<br>\$31,471<br>Jan<br>Feb<br>Mar<br>Apr<br>May<br>Jun<br>Jun<br>Jul<br>Aug<br>Sep<br>Oct<br>Nov                                                                                                    | Color if y<br>B<br>House<br>Paymer<br>\$1,50<br>\$1,50<br>\$1,50<br>\$1,50<br>\$1,50<br>\$1,50<br>\$1,50<br>\$1,50<br>\$1,50<br>\$1,50<br>\$1,50<br>\$1,50                                                                                                    | ou like<br>My E<br>My E<br>A<br>A<br>A<br>A<br>A<br>A<br>A<br>A<br>A<br>A<br>A<br>A<br>A<br>A<br>A<br>A<br>A<br>A<br>A                                                                                                    | C<br>Sudge<br>(to<br>\$450<br>\$450                                                                                                    | D<br>t - Frank 9<br>\$250<br>\$150<br>\$200<br>\$177<br>\$22<br>\$230<br>\$177<br>\$199<br>\$199<br>\$144<br>\$260<br>\$230                                                                                                    | E<br>Cre<br>Ca<br>Ca<br>Ca<br>Ca<br>Ca<br>Ca<br>Ca<br>Ca<br>Ca<br>Ca                                     | dit<br>rd<br>\$100<br>\$100<br>\$100<br>\$100<br>\$150<br>\$150<br>\$150<br>\$150         | F<br>Clothing<br>\$300<br>\$250<br>\$266<br>\$0<br>\$148<br>\$399<br>\$211<br>\$111<br>\$111<br>\$102<br>\$75<br>\$498                             | Enter<br>me      | rtain<br>snt<br>\$200<br>\$100<br>\$125<br>\$75<br>\$82<br>\$54<br>\$252<br>\$99<br>\$45<br>\$85<br>\$85<br>\$250                                                                                                    |         |     |
| •  | You can d   | resss<br>1<br>2<br>3<br>4<br>5<br>6<br>7<br>8<br>9<br>10<br>11<br>12<br>13<br>14<br>15                   | A<br>\$31,471<br>\$31,471<br>Jan<br>Feb<br>Mar<br>Apr<br>May<br>Jun<br>Jun<br>Jun<br>Jun<br>Jun<br>Sep<br>Oct<br>Nov<br>Dec                                                                                                    | Color if y<br>B<br>House<br>Paymen<br>\$1,50<br>\$1,50<br>\$1,50<br>\$1,50<br>\$1,50<br>\$1,50<br>\$1,50<br>\$1,50<br>\$1,50<br>\$1,50<br>\$1,50<br>\$1,50                                                                                                    | ou like<br>My E<br>My E<br>My E<br>Au<br>DO<br>DO<br>DO<br>DO<br>DO<br>DO<br>DO<br>DO<br>DO<br>DO<br>DO<br>DO<br>DO                                                                                                    | to<br>\$450<br>\$450<br>\$450<br>\$450<br>\$450<br>\$450<br>\$450<br>\$450                                                                                                    | D<br>t - Frank 9<br>\$250<br>\$150<br>\$200<br>\$177<br>\$222<br>\$233<br>\$177<br>\$223<br>\$177<br>\$199<br>\$199<br>\$199<br>\$144<br>\$260<br>\$233<br>\$244                                                                | E<br>Cre<br>Ca<br>Ca<br>Ca<br>Ca<br>Ca<br>Ca<br>Ca<br>Ca<br>Ca<br>Ca                                     | dit<br>rd<br>\$100<br>\$100<br>\$100<br>\$100<br>\$150<br>\$150<br>\$150<br>\$150         | F<br>Clothing<br>\$300<br>\$250<br>\$266<br>\$0<br>\$148<br>\$399<br>\$211<br>\$111<br>\$111<br>\$102<br>\$75<br>\$498<br>\$298                    | Enter<br>me      | rtain<br>ent<br>\$200<br>\$100<br>\$125<br>\$75<br>\$82<br>\$54<br>\$252<br>\$99<br>\$45<br>\$85<br>\$85<br>\$85<br>\$250<br>\$12                                                                                                    |         |     |
| •  | You can d   | resss<br>1<br>2<br>3<br>4<br>5<br>6<br>7<br>8<br>9<br>10<br>11<br>12<br>13<br>14<br>15<br>16             | A<br>\$31,471<br>\$31,471<br>Jan<br>Feb<br>Mar<br>Apr<br>May<br>Jun<br>Jun<br>Jul<br>Aug<br>Sep<br>Oct<br>Nov<br>Dec                                                                                                    | Color if y<br>B<br>House<br>Paymer<br>\$1,50<br>\$1,50<br>\$1,50<br>\$1,50<br>\$1,50<br>\$1,50<br>\$1,50<br>\$1,50<br>\$1,50<br>\$1,50<br>\$1,50<br>\$1,50<br>\$1,50<br>\$1,50                                                                                                    | ou like<br>My E<br>My E<br>My E<br>Au<br>DO<br>DO<br>DO<br>DO<br>DO<br>DO<br>DO<br>DO<br>DO<br>DO<br>DO<br>DO<br>DO                                                                                                    | to<br>\$450<br>\$450<br>\$450<br>\$450<br>\$450<br>\$450<br>\$450<br>\$450                                                                                                    | D<br>t - Frank 9<br>\$250<br>\$150<br>\$200<br>\$177<br>\$222<br>\$233<br>\$177<br>\$199<br>\$144<br>\$260<br>\$233<br>\$144<br>\$260<br>\$233<br>\$244                                                                         | E<br>Cre<br>Ca<br>Ca<br>Ca<br>Ca<br>Ca<br>Ca<br>Ca<br>Ca<br>Ca<br>Ca                                     | dit<br>rd<br>\$100<br>\$100<br>\$100<br>\$100<br>\$150<br>\$150<br>\$150<br>\$150         | F<br>Clothing<br>\$300<br>\$250<br>\$266<br>\$0<br>\$148<br>\$399<br>\$211<br>\$111<br>\$111<br>\$112<br>\$102<br>\$75<br>\$498<br>\$298           | Enter<br>me      | rtain<br>snt<br>\$200<br>\$100<br>\$125<br>\$75<br>\$82<br>\$54<br>\$252<br>\$99<br>\$45<br>\$85<br>\$250<br>\$45<br>\$250<br>\$12                                                                                                    |         |     |
|    | You can d   | resss<br>1<br>2<br>3<br>4<br>5<br>6<br>7<br>8<br>9<br>10<br>11<br>12<br>13<br>14<br>15<br>16<br>17       | A<br>\$31,471<br>\$31,471<br>Jan<br>Feb<br>Mar<br>Apr<br>May<br>Jun<br>Jul<br>Aug<br>Sep<br>Oct<br>Nov<br>Dec<br>TOTALS                                                                                                    | Color if y<br>B<br>House<br>Paymen<br>\$1,50<br>\$1,50<br>\$1,50<br>\$1,50<br>\$1,50<br>\$1,50<br>\$1,50<br>\$1,50<br>\$1,50<br>\$1,50<br>\$1,50<br>\$1,50<br>\$1,50<br>\$1,50<br>\$1,50<br>\$1,50<br>\$1,50                                                                                                    | OU         like           My E           Au           OD           OD           OD           OD           OD           OD           OD           OD           OD           OD           OD           OD           OD           OD           OD           OD           OD           OD           OD           OD | to<br>\$450<br>\$450<br>\$450<br>\$450<br>\$450<br>\$450<br>\$450<br>\$450                                                                                                    | D<br>t - Frank 9<br>\$250<br>\$150<br>\$200<br>\$177<br>\$222<br>\$233<br>\$177<br>\$199<br>\$144<br>\$266<br>\$233<br>\$144<br>\$266<br>\$233<br>\$244<br>\$244                                                                | E<br>Cre<br>Ca<br>D<br>D<br>D<br>D<br>D<br>D<br>D<br>D<br>D<br>D<br>D<br>D<br>D                          | dit<br>rd<br>\$100<br>\$100<br>\$100<br>\$100<br>\$150<br>\$150<br>\$150<br>\$150         | F<br>Clothing<br>\$300<br>\$250<br>\$266<br>\$0<br>\$148<br>\$399<br>\$211<br>\$111<br>\$102<br>\$75<br>\$498<br>\$298<br>\$298                    | Enter<br>me      | rtain<br>\$200<br>\$100<br>\$125<br>\$75<br>\$82<br>\$54<br>\$252<br>\$99<br>\$45<br>\$85<br>\$250<br>\$12<br>\$12                                                                                                    |         |     |
| •  | You can d   | resss<br>1<br>2<br>3<br>4<br>5<br>6<br>7<br>8<br>9<br>10<br>11<br>12<br>13<br>14<br>15<br>16<br>17<br>18 | A<br>\$31,471<br>\$31,471<br>Jan<br>Feb<br>Mar<br>Apr<br>May<br>Jun<br>Jun<br>Jun<br>Jun<br>Jun<br>Oct<br>Nov<br>Dec<br>TOTALS<br>PERCENT                                                                                                    | Color if y<br>B<br>House<br>Paymer<br>\$1,50<br>\$1,50 | ou like<br>My E<br>My E<br>My E<br>My E<br>My E<br>My E<br>My E<br>My E                                                                                                    | to<br>\$450<br>\$450<br>\$450<br>\$450<br>\$450<br>\$450<br>\$450<br>\$450                                                                                                    | D<br>t - Frank 9<br>\$250<br>\$150<br>\$200<br>\$177<br>\$222<br>\$233<br>\$177<br>\$199<br>\$144<br>\$260<br>\$144<br>\$261<br>\$233<br>\$144<br>\$261<br>\$234<br>\$244<br>\$244<br>\$244<br>\$244<br>\$244<br>\$244<br>\$244 | E<br>Cre<br>Ca<br>)<br>)<br>)<br>)<br>)<br>)<br>)<br>)<br>)<br>)<br>)<br>)<br>)<br>)<br>)<br>)<br>)<br>) | dit<br>rd<br>\$100<br>\$100<br>\$100<br>\$100<br>\$150<br>\$150<br>\$150<br>\$150         | F<br>Clothing<br>\$300<br>\$250<br>\$266<br>\$00<br>\$148<br>\$399<br>\$211<br>\$111<br>\$111<br>\$102<br>\$75<br>\$498<br>\$298<br>\$298<br>\$298 | Enter<br>me      | rtain<br>snt<br>\$200<br>\$100<br>\$125<br>\$75<br>\$82<br>\$54<br>\$252<br>\$99<br>\$45<br>\$252<br>\$99<br>\$45<br>\$252<br>\$99<br>\$45<br>\$252<br>\$99<br>\$45<br>\$250<br>\$125<br>\$125<br>\$252<br>\$99<br>\$45<br>\$250<br>\$125<br>\$250<br>\$125<br>\$252<br>\$99<br>\$45<br>\$250<br>\$125<br>\$250<br>\$125<br>\$252<br>\$99<br>\$45<br>\$250<br>\$125<br>\$250<br>\$45<br>\$250<br>\$45<br>\$250<br>\$45<br>\$250<br>\$45<br>\$250<br>\$45<br>\$250<br>\$45<br>\$250<br>\$45<br>\$250<br>\$45<br>\$250<br>\$45<br>\$250<br>\$45<br>\$250<br>\$45<br>\$45<br>\$250<br>\$45<br>\$45<br>\$250<br>\$45<br>\$45<br>\$250<br>\$45<br>\$45<br>\$45<br>\$45<br>\$45<br>\$45<br>\$45<br>\$45 |         |     |